# How To Download iAfform Audio to iPad:

## Step 1:

- After you purchased the iAfform Audio, you will receive an email the subject is "Downloading your digital product"
- Open that email and you will see a link
- Click on the link and it will proceed to the download page

#### Email looks like this:

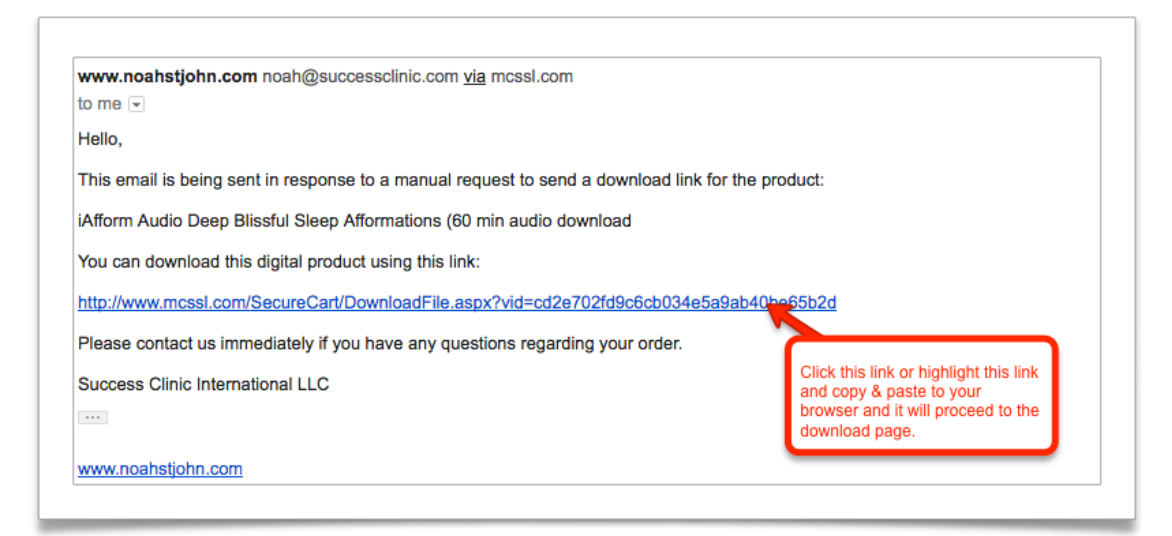

## Download Page looks like this:

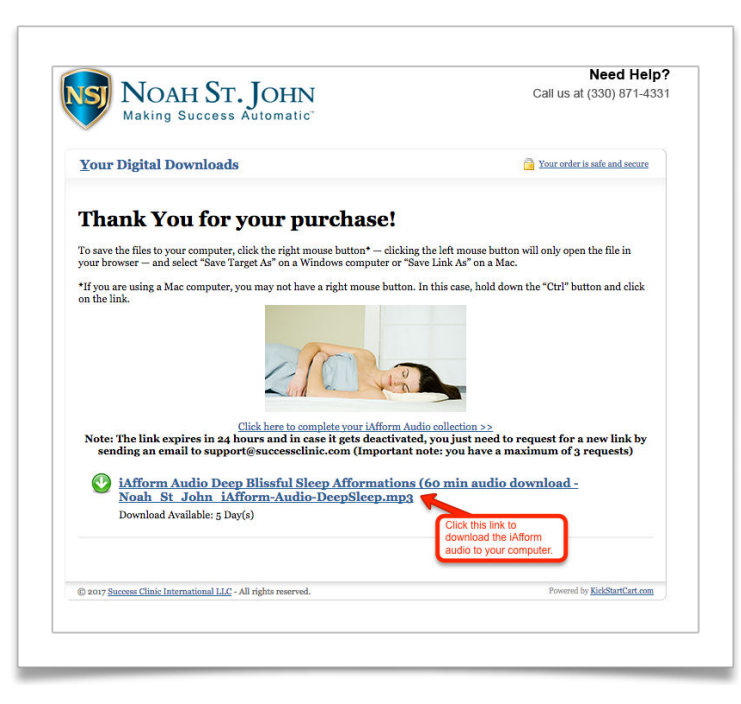

## Step 2:

You will see a pop up like this, make sure the program on the dropdown is "Itunes"

and click ok.

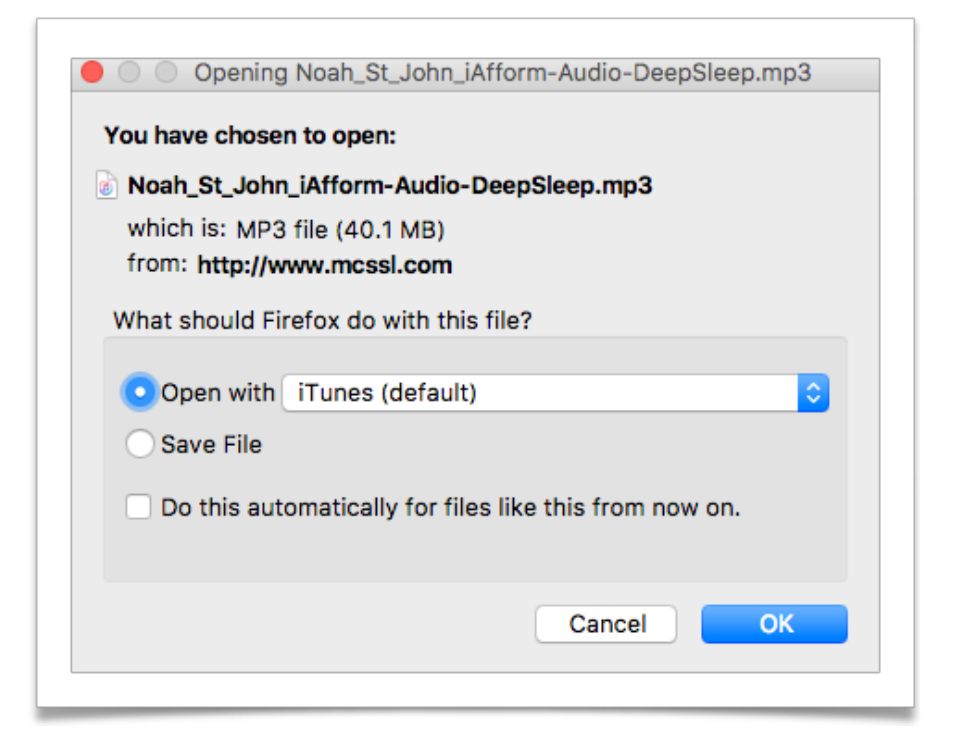

This will normally download to your downloads folder and open the iTunes program.

It will automatically set to play on your iTunes.

Connect Your iPad / iPhone via USB to your computer and this icon should show up on your iTunes

| • • •             |    |      | •• | _ |  | 5 | 0:03 |         | De<br>Noah St. Joi | epBlissful: | Sleep1<br>— IAffor |
|-------------------|----|------|----|---|--|---|------|---------|--------------------|-------------|--------------------|
| $\langle \rangle$ | ЛМ | usic | ٥  |   |  |   | _    | Library | For You            | Browse      | Radio              |

Scroll to the Options section. Click the box next to "Manually manage music and videos." Click Apply.

Then on the sidebar click on "Music" that is under the "settings" header

Check "Sync Music" and select "Selected playlists, artists, albums and genres"

Under "Artists" Make sure to check on Noah St. John

| Artists           |
|-------------------|
| Luigi             |
| Madonna           |
| 🔽 Noah St. John   |
| PostmodernJukebox |
|                   |
|                   |
|                   |

Then click apply

Once it is done syncing , you should be able to view the iAfform audio in the Music App on your iPad/iPhone